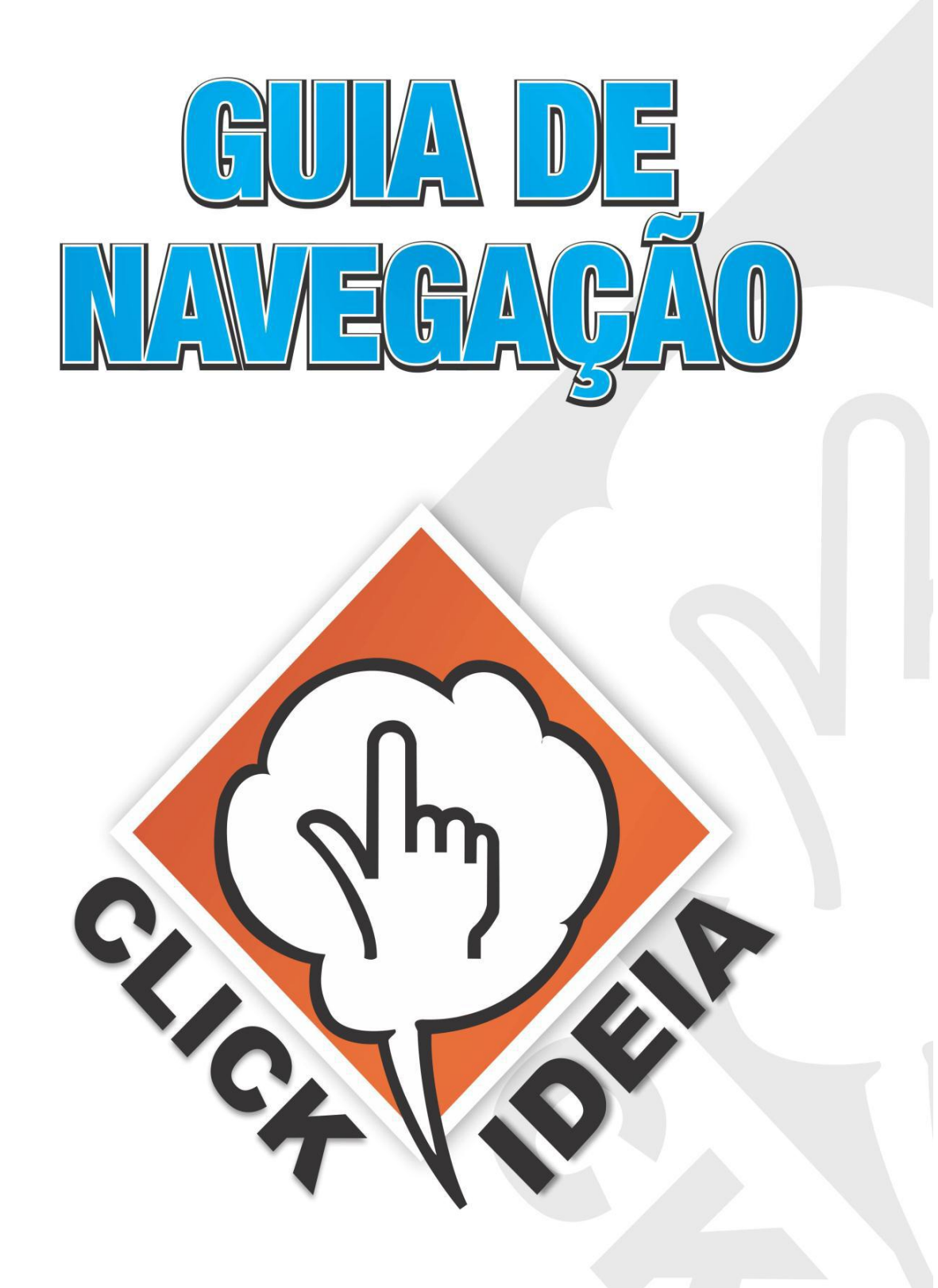

www.clickideia.com.br

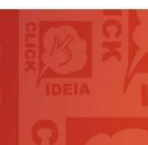

# PORTAL EDUCACIONAL CLICKIDEIA

# **Ensino Fundamental (séries finais)**

O Clickideia é um portal educacional (www.clickideia.com.br), desenvolvido com o apoio do CNPq e da UNICAMP, que apresenta conteúdos didáticos dos três níveis de ensino da Educação Básica: Educação Infantil, Ensino Fundamental (séries iniciais e finais) e Ensino Médio, além de ferramentas interativas de criação, publicação e interação.

O conteúdo do Ensino Fundamental (séries finais) é organizado em módulos e submódulos independentes que permitem aos usuários apropriarem-se desse conteúdo de acordo com suas necessidades e interesses.

O conteúdo para este nível de ensino tem a possibilidade de ser construído respeitando as características históricas, sociais e pedagógicas de cada região, pois os materiais são elaborados considerando os conceitos de *interdisciplinaridade, contextualização e transversalidade*, conforme recomendados pelos Parâmetros Curriculares Nacionais (PCNs), e os descritores presentes nas Matrizes Curriculares de Referência do Sistema Nacional de Avaliação da Educação Básica (SAEB), documentos instituídos pelo MEC.

O Portal apresenta conteúdos em todas as disciplinas do ensino fundamental (séries finais). O desenvolvimento de todo esse conteúdo é de responsabilidade de uma equipe multidisciplinar (formada por profissionais das mais diferentes áreas do conhecimento) que trabalha diariamente para que o Portal possa oferecer, aos usuários (alunos e professores), um conteúdo de qualidade e adequado, capaz de favorecer a construção de conhecimentos.

A seguir, será apresentado um Guia de Navegação, que tem como objetivo facilitar a navegação e o entendimento do usuário em relação aos conteúdos e ferramentas disponibilizadas no Portal Clickideia.

# Índice

| 1.  | Acesso ao Portal                       | 04 |
|-----|----------------------------------------|----|
| 2.  | Apresentação do Portal                 | 04 |
| 3.  | Conteúdos curriculares das disciplinas | 06 |
| 4.  | Contextualização do Conteúdo           | 08 |
| 5.  | Recursos Gráficos                      | 10 |
| 6.  | Materiais de Consulta                  | 10 |
| 7.  | Ferramenta de Busca                    | 12 |
| 8.  | Galeria Multimídia                     | 14 |
| 9.  | Galeria de Exercícios                  | 15 |
| 10. | Baú de Ideia                           | 17 |
| 11. | Ferramentas de Criação                 | 18 |
| 12. | Ambiente do Professor                  | 19 |
| 13. | Ferramenta de Exercícios Online        | 20 |
| 14. | Blog                                   | 20 |
| 15. | Mural                                  | 21 |
| 16. | Enquete                                | 21 |
| 17. | Seção Ilustrada                        | 21 |
| 18. | Twitter                                | 22 |

#### 1. Acesso ao Portal

Acesse o Portal Clickideia pela internet através do endereço:

www.clickideia.com.br

Nos campos para realizar o Login, localizados do lado direito superior da tela, abaixo do link **Cadastre-se**, digite o **login** e a **senha** fornecidos, e clique em **OK**.

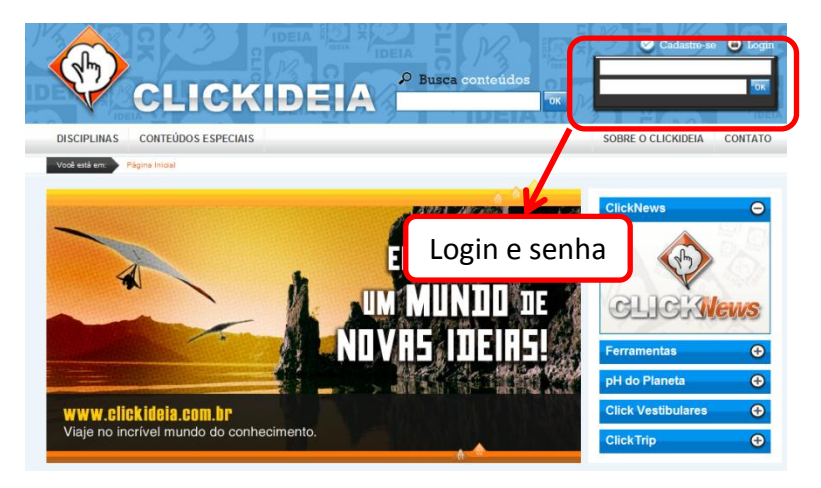

# 2. Apresentação do Portal

A primeira tela, após logar-se no Portal (digitar o login e a senha e clicar em OK), apresenta todos os seus conteúdos, recursos e ferramentas: o Menu Principal é a barra de acesso às **Disciplinas (Ensino Fundamental séries finais e Ensino Médio)**, **Conteúdos Especiais, Ambiente do Professor, Mural, Blog** e **Sobre o Clickideia** e **Contato**. Acima do Menu Principal, tem-se uma **Ferramenta de Busca** para os conteúdos existentes no Portal.

O conteúdo das disciplinas do Ensino Fundamental Séries Finais, podem ser acessados a partir do botão das **Disciplinas** disposto no Menu Principal. As **Informações Contextualizadas** da semana ficam logo abaixo da **TV Clickideia** (que destaca os principais recursos ou novidades do Portal), e estão sempre relacionadas a algum conteúdo curricular. Ainda ao lado direito da TV Clickideia, são apresentados **Banners** de divulgação dos principais conteúdos ou novidades, disponibilizados no Portal.

Abaixo das Informações Contextualizadas em Destaque, à esquerda da *home* do Portal, é disponibilizada uma **Enquete** constantemente atualizada, que sugere a participação de toda a comunidade pertencente ao Portal para discussão de temas cotidianos e/ou polêmicos. Ao lado direito da Enquete, está a **Seção Ilustrada** com dicas de livros, filmes e sites.

A comunidade pertencente ao Portal Clickideia, também pode ser um seguidor do Portal no **Twitter**, para manter-se atualizado sobre as novidades e as divulgações mais interessantes ao público.

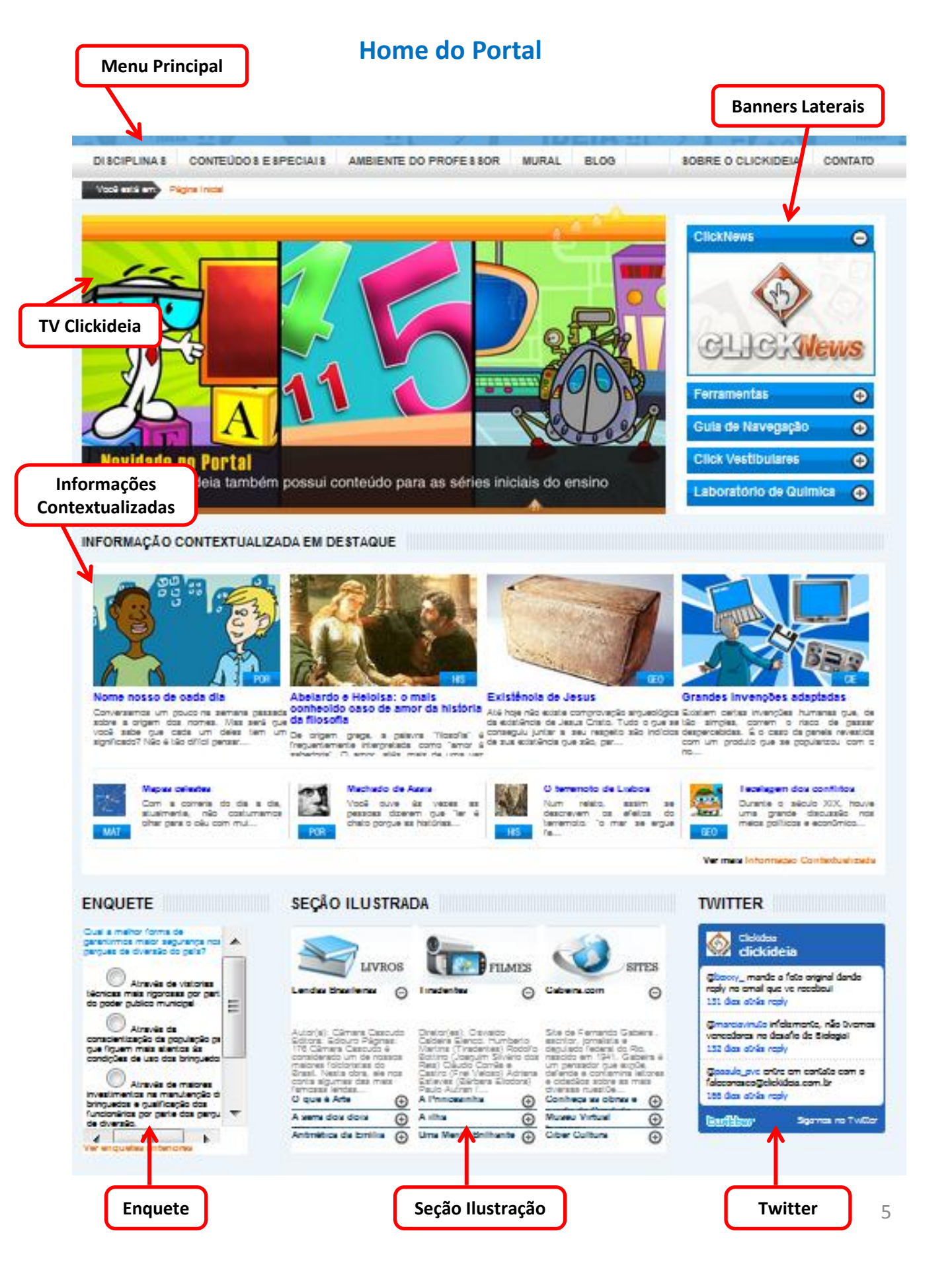

# 3. Conteúdos curriculares das disciplinas

Na página inicial ou *home*, o Portal apresenta uma barra para acesso aos conteúdos curriculares das disciplinas do Ensino Fundamental (séries finais): **Matemática**, **Geografia**, **História**, **Português**, **Arte**, **Ciências**, **Educação Física e Inglês**. Esses conteúdos podem ser acessados a partir do nome das respectivas disciplinas clicando no Menu Principal em **Disciplinas**.

Os conteúdos de cada disciplina estão organizados em módulos e submódulos independentes, porém, de forma sistematizada, facilitando a busca de conteúdos específicos pelos alunos e professores.

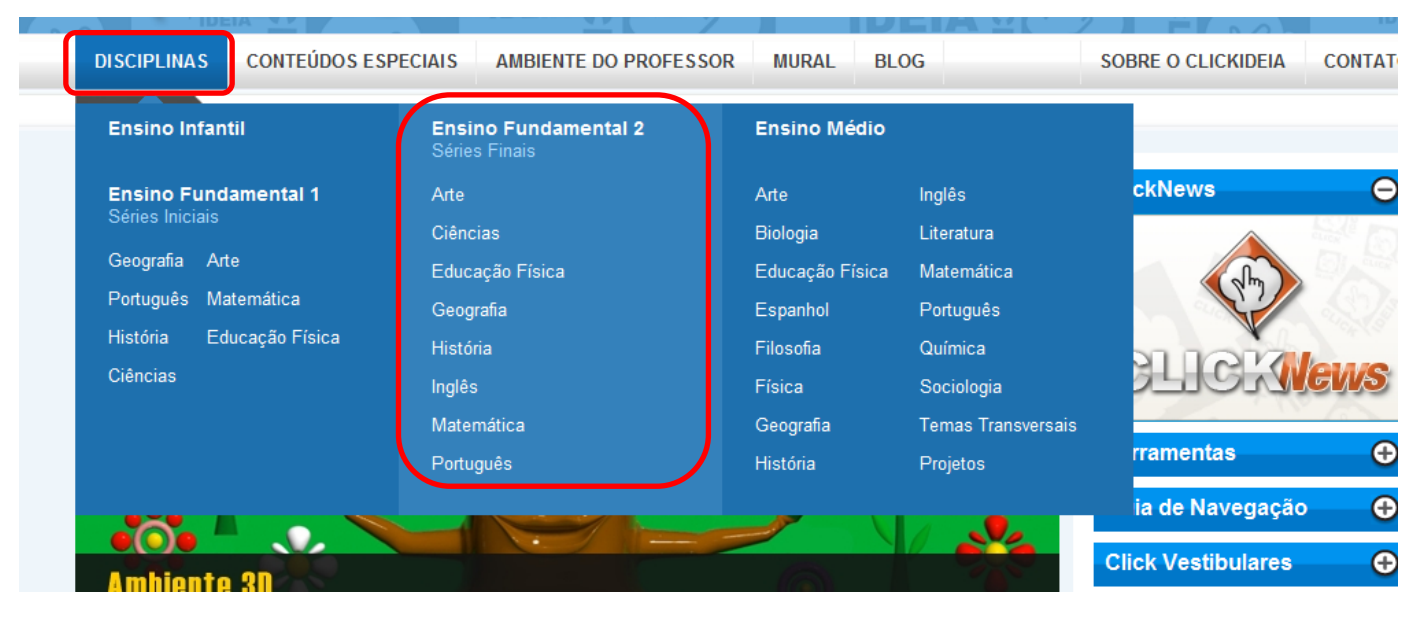

Para acessar um conteúdo, clique em uma Disciplina como, por exemplo, Arte e visualize a página inicial da disciplina.

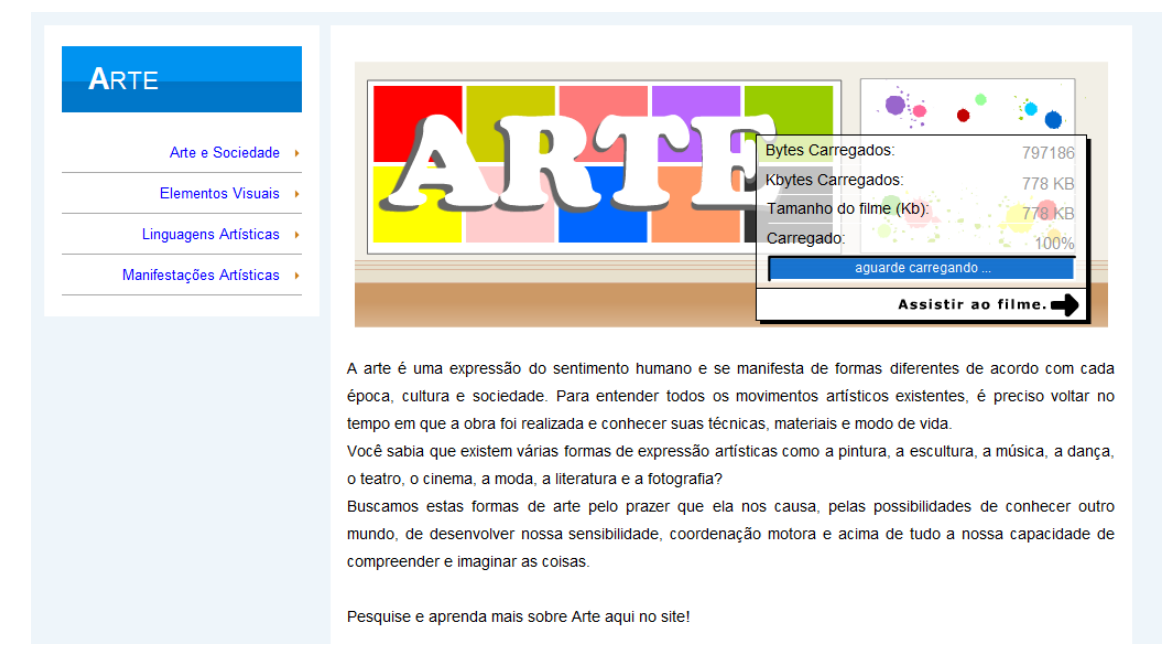

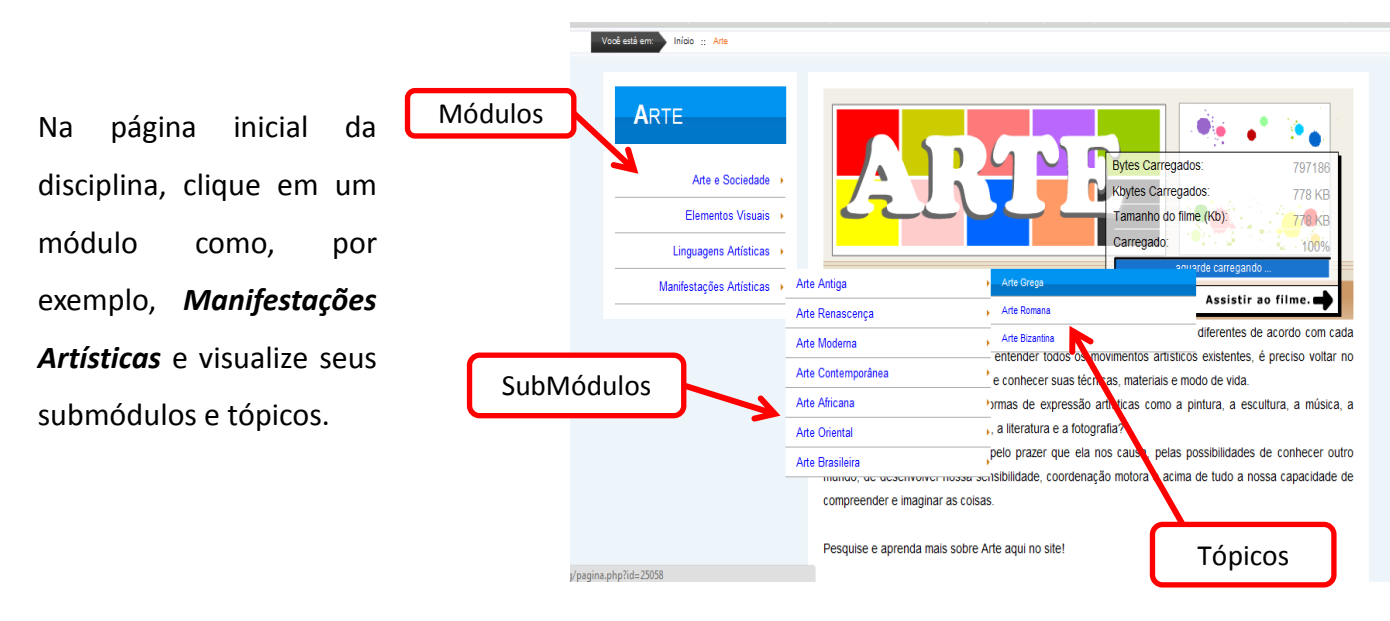

Clique no tópico Arte Grega para acessar todo o conteúdo da página.

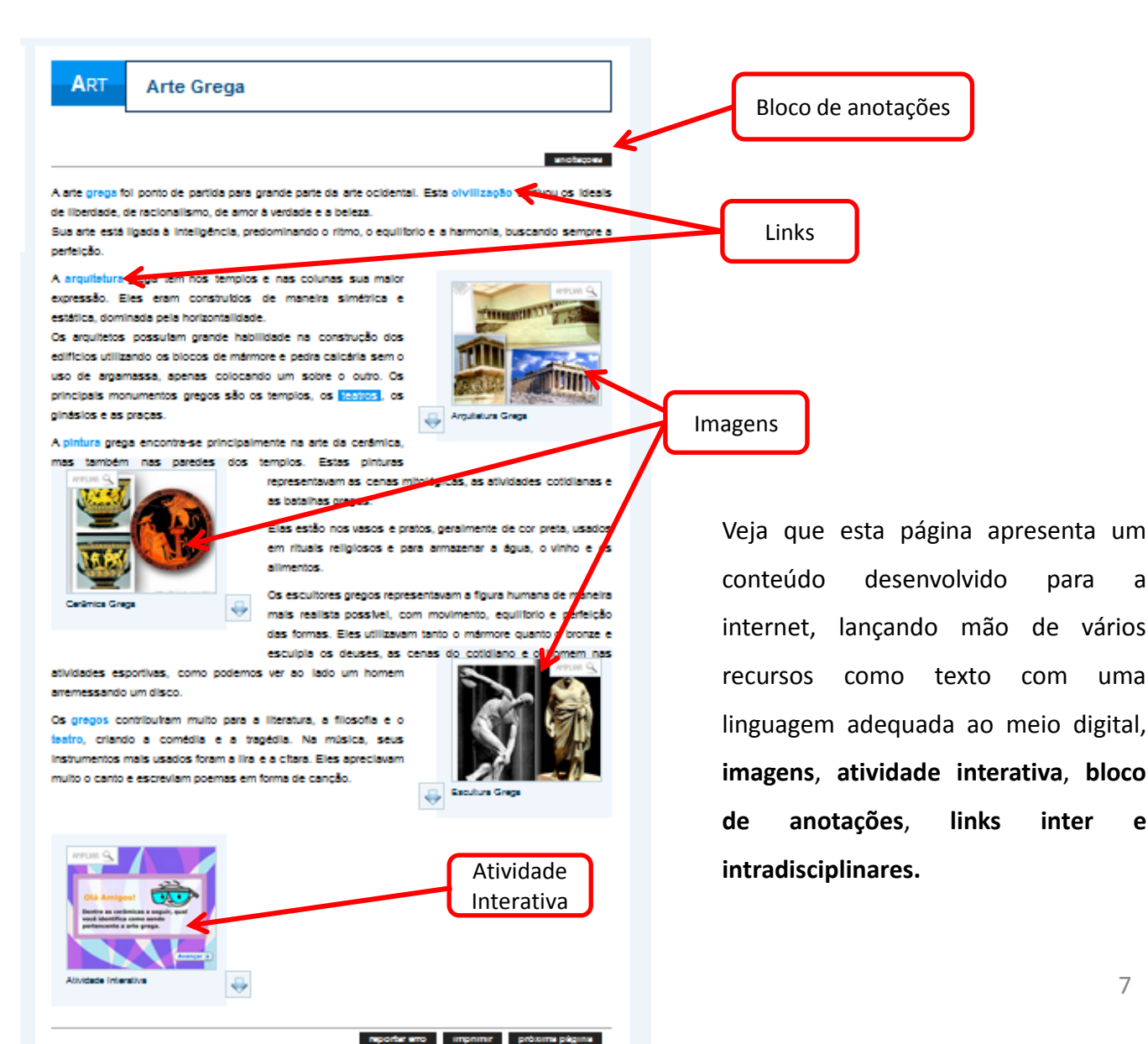

е

а

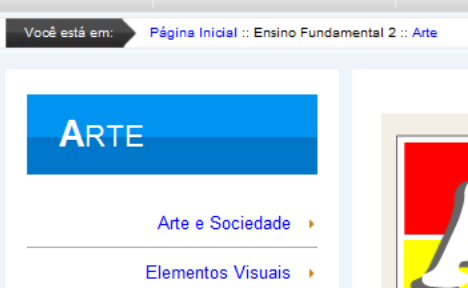

#### 4. Contextualização de conhecimentos

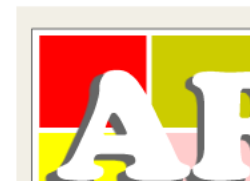

Clique em **Página Inicial**, na lateral esquerda abaixo do Menu Principal, e retorne à página inicial que apresenta todos os recursos do portal.

A contextualização dos conhecimentos no Portal Clickideia é feita através das chamadas Informações **Contextualizadas**. Essas informações contextualizadas são publicadas semanalmente em todas as disciplinas.

Escolha qualquer uma das Informações Contextualizadas presentes na home do Portal Clickideia e figue por dentro de diversas informações. Para acessar a íntegra das Informações contextualizadas, clique no título das informação contextualizadas.

INFORMAÇÃO CONTEXTUALIZADA EM DESTAQUE

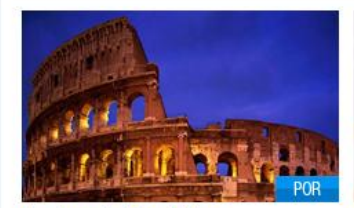

Analisando Provérbios Você se lembra de dois textos que publicamos aqui no Clickideia sobre Provérbios? Caso queira Num relato, assim se descrevem os efeitos do espetáculo de luz e cores? conhece, acesse-os aqui e d.,

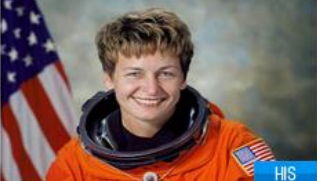

Reflexões por ocasião do Dia Internacional da Mulher

dar uma refrescada ou então se ainda não os terremoto: "o mar se ergue fervilhando sobre o imagem reproduzida ao lado só pode ser vista porto e destrói os navios ancorados. Turbilhões próximo aos polos terrestres.

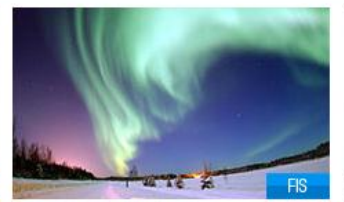

As auroras polares Que tal olhar para o céu, e visualizar um

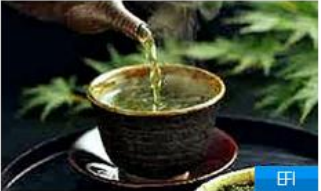

Os verdadeiros benefícios do chá verde!

Infelizmente, a Com certeza você já ouviu falar das propriedades benéficas do chá verde para a saúde. Mas, você sabe quais são elas? Muito

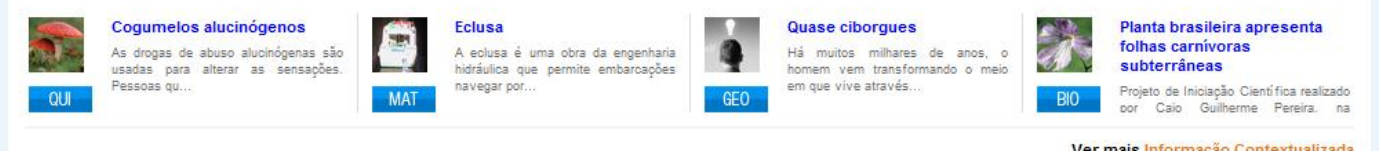

A Informação Contextualizada apresenta links (palavras em destaque) para conteúdos referentes à própria área do conhecimento para a qual a informação foi escrita, ou para outras áreas. As relações são intra e interdisciplinares.

Para acessar o arguivo com todas as Informações Contextualizadas, cligue em Conteúdos Especiais no Menu Principal e, em seguida, clique em Arguivo de Informação Contextualizada – Fundamental 2.

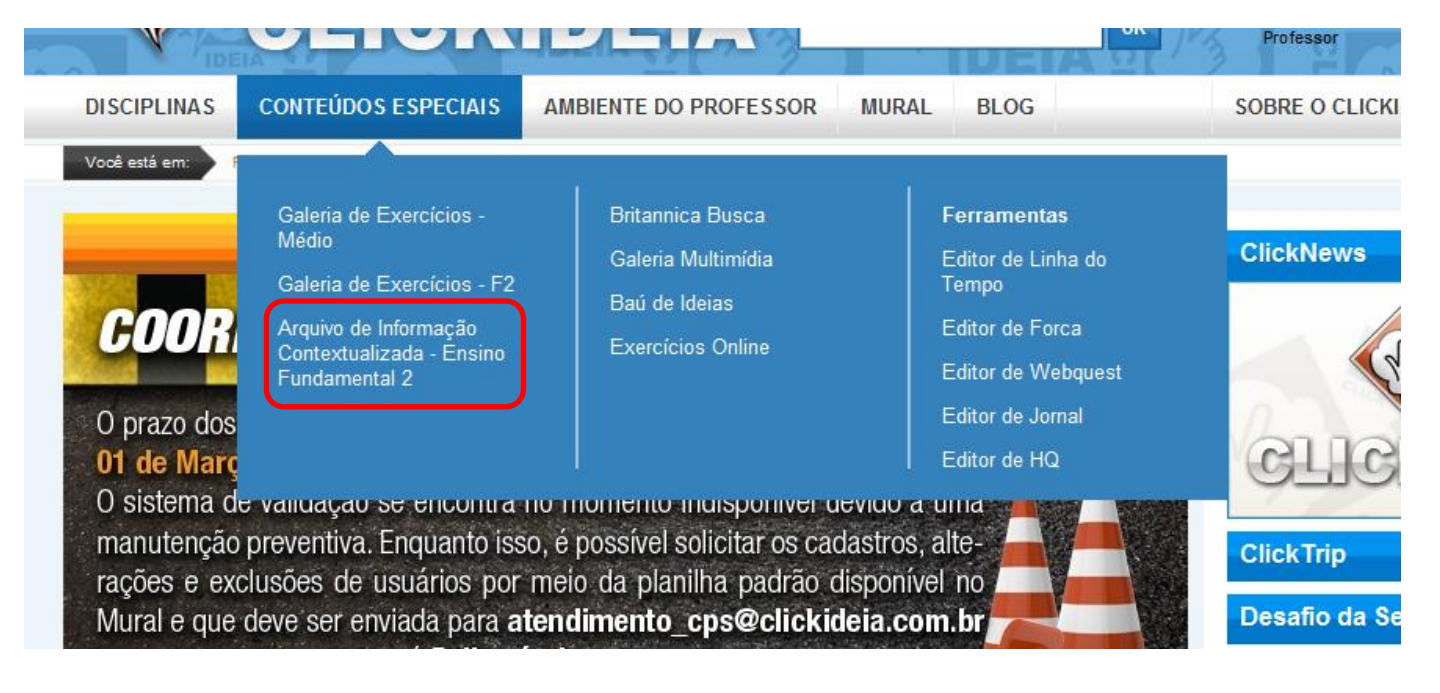

Você também pode acessar o Arquivo de Informações Contextualizadas clicando em Ver Mais Informações Contextualizadas localizada abaixo das Informações Contextualizada em destaque na Home do Portal.

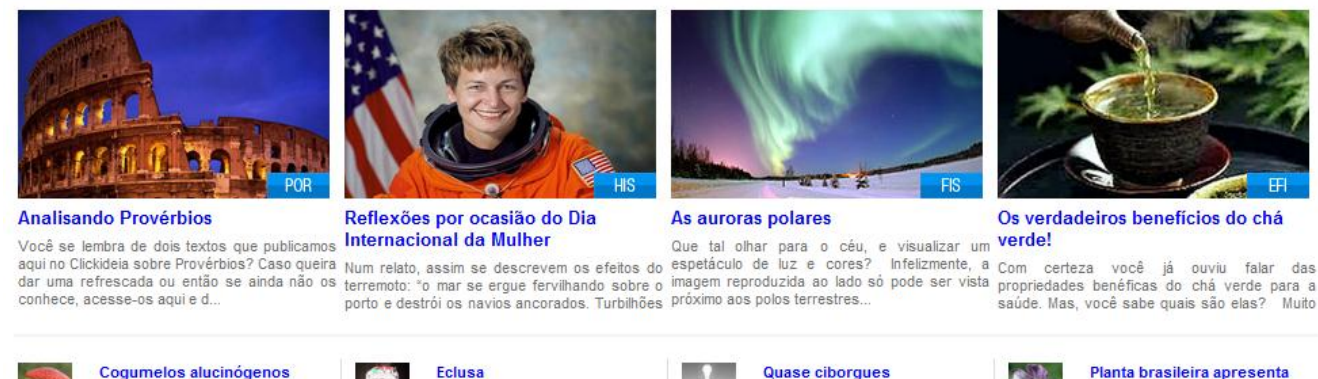

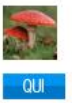

#### Cogumelos alucinógenos As drogas de abuso alucinógenas são usadas para alterar as sensações. Pessoas qu...

MAT

A eclusa é uma obra da engenharia hidráulica que permite embarcações navegar por...

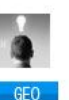

Quase ciborgues

Há muitos milhares de anos o homem vem transformando o meio em que vive através...

Planta brasileira apresenta

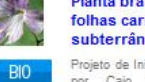

folhas carnivoras subterrâneas

Projeto de Iniciação Científica realizado Guilherme Pereira

Ver mais Informação Contextualizada

9

#### 5. Recursos gráficos

O Portal Clickideia disponibiliza centenas de recursos gráficos divididos em: **animações**, **ilustrações** e **atividades interativas**, que estão presentes em todo o conteúdo.

Esses recursos são desenvolvidos e utilizados em conjunto com o texto para promover o desenvolvimento de conceitos, tornando o estudo mais agradável.

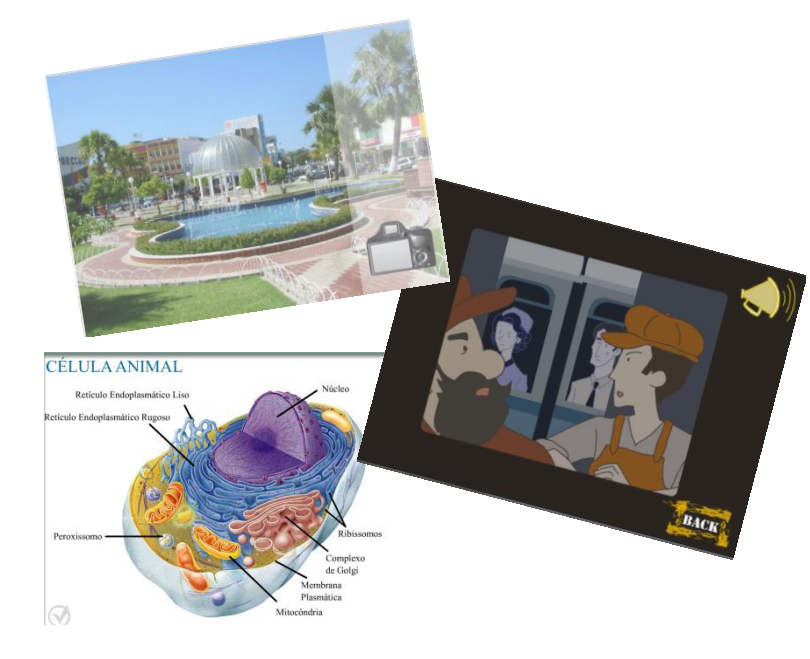

#### 6. Materiais de Consulta

Os Materiais de Consulta foram pensados como um instrumento a mais na aprendizagem dos alunos para este nível de ensino, que podem ser utilizados como importantes fontes de coleta de dados e pesquisa. Esses materiais podem ser acessados através do **Ambiente do Professor** ou pelas páginas iniciais das disciplinas: ciências e geografia.

# 6.1. Planisfério

O Planisfério está disponível na página inicial da disciplina de Geografia e no Ambiente do Professor. Nesta ferramenta de consulta tanto alunos quanto professores podem acessar diversas informações e dados sobre os continentes e os países do mundo.

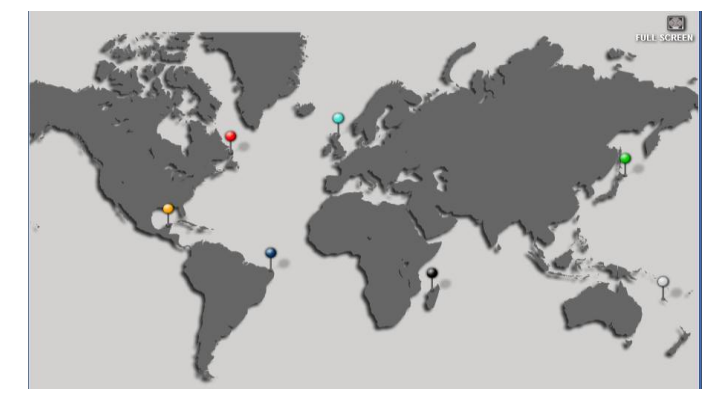

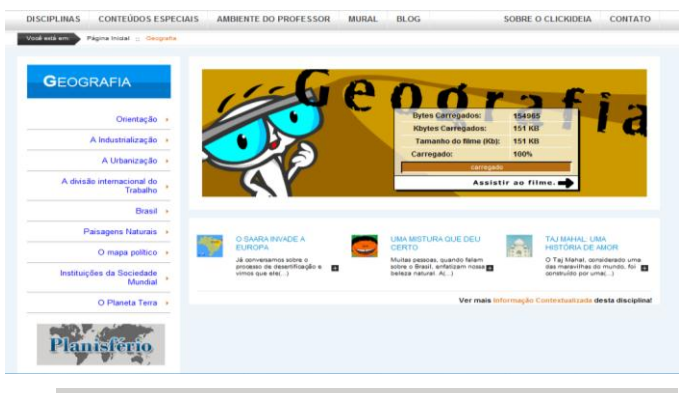

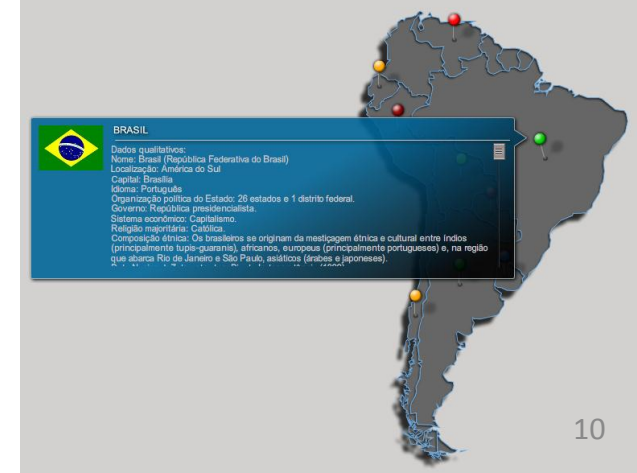

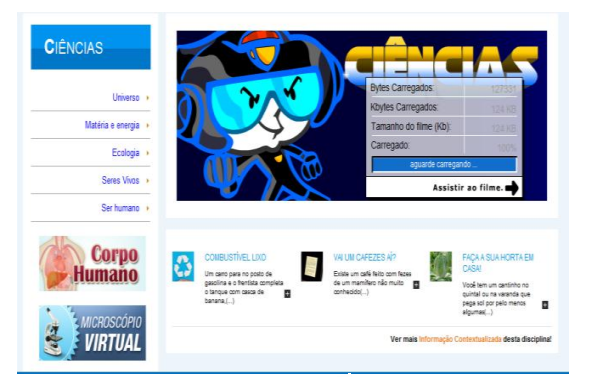

#### 6.2. Corpo Humano

Este material de consulta pode ser acessado através da página inicial da disciplina de Ciências e pelo Ambiente do Professor. Neste material os usuários (alunos e professores) podem localizar e conhecer um pouco mais sobre as principais funções e órgãos do corpo humano.

#### 6.3. Microscópio Virtual

Este material de consulta pode ser acessado através da página inicial disciplina de ciências ou através do Ambiente do Professor. Neste material os usuários (alunos e professores) podem escolher diferentes opções de laminários e visualizar as distintas preparações histológicas através do microscópio virtual.

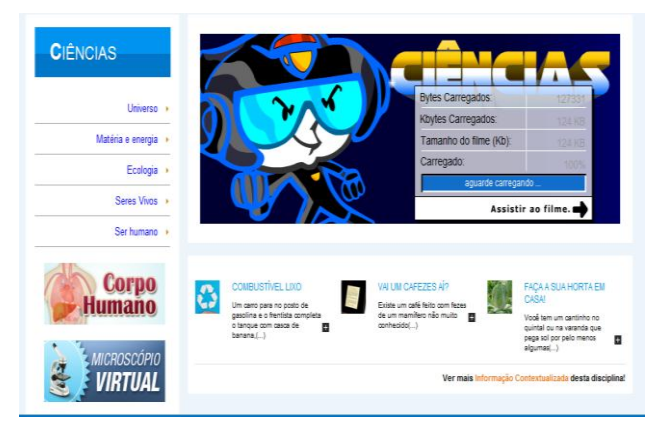

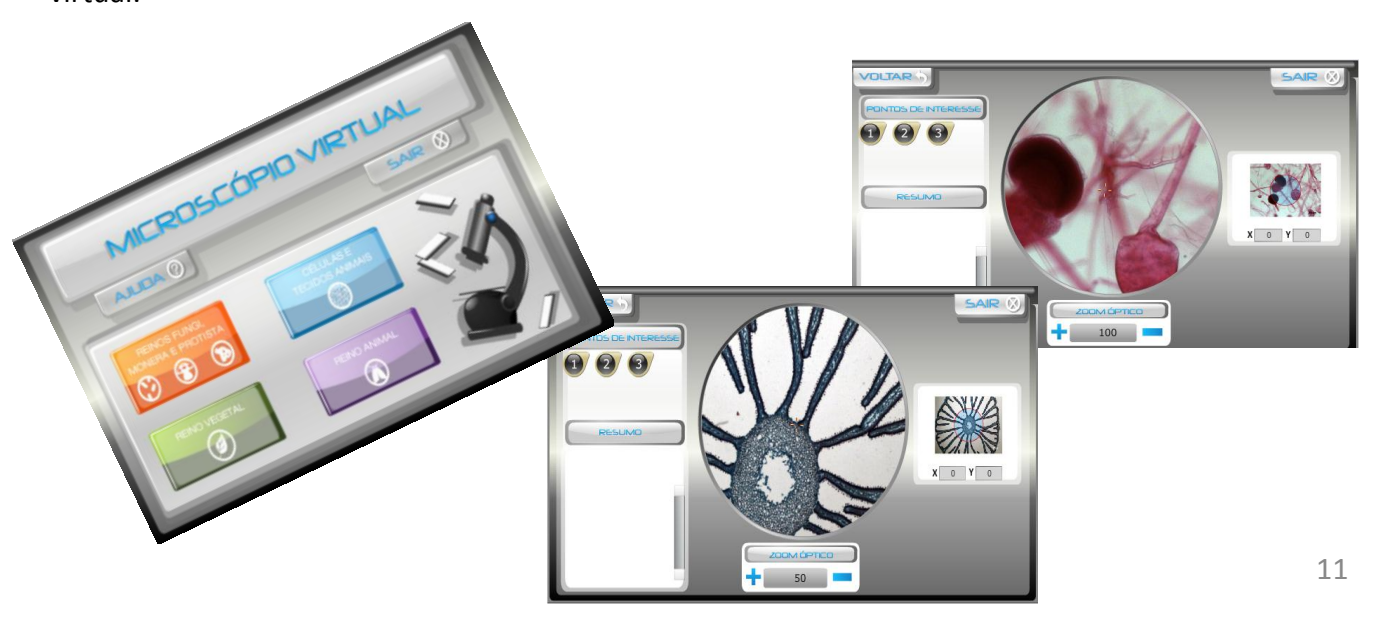

#### 6.4. Britannica Busca

A Britannica Busca é uma parceria entre o Portal Clickideia e a Enciclopédia Britannica. Neste Material de Consulta, os usuários podem realizar buscas por palavras-chaves na Enciclopédia Escolar.

Para acessar a Britannica Busca, clique em Conteúdos Especiais no Menu Principal do Portal e, em seguida, em Britannica Busca.

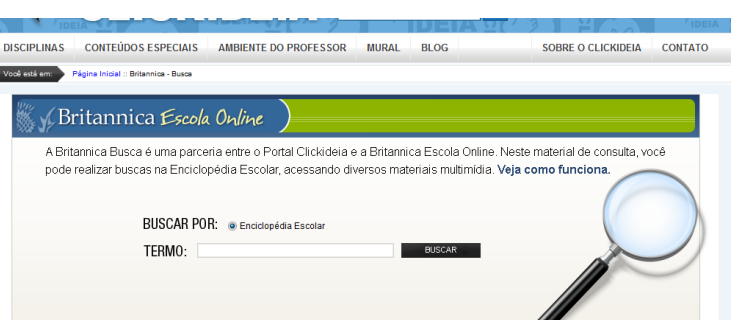

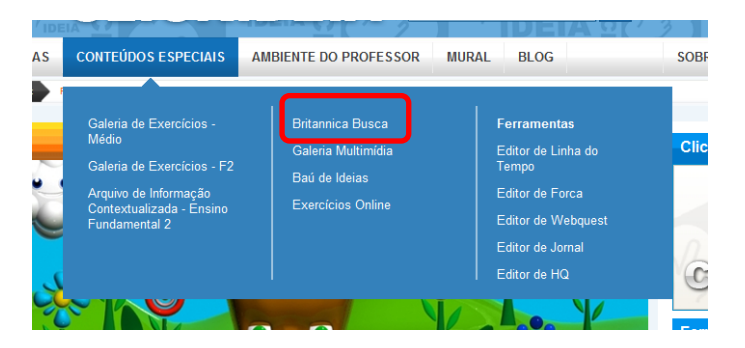

Para realizar a busca, digite o termo da busca e clique em Buscar.

# 7. Ferramenta de Busca

Esta ferramenta tem a finalidade de facilitar a busca por conteúdos no Portal. Ela está localizada na parte superior do Portal entre o nome e o local de inserir login e senha de acesso.

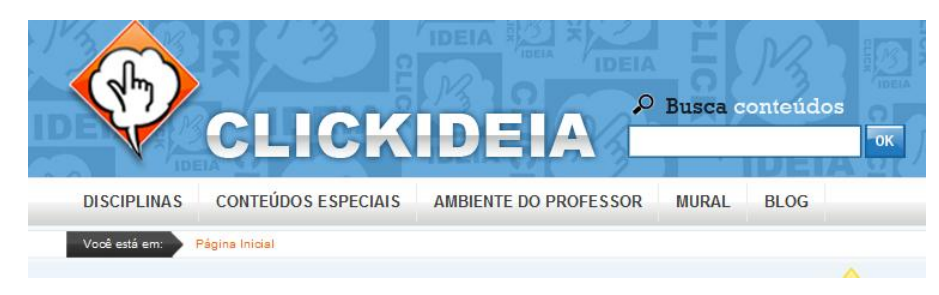

Para realizar uma busca, digite a palavra que deseja procurar e, em seguida, clique em Ok.

| RESULTADOS                    | BUSCA CLICKIDEIA                                                                                                    |
|-------------------------------|----------------------------------------------------------------------------------------------------|
|                               | Ensino Fundamental (Séries Finais) - Ensino Médio - Busca Avançada                                                                                                    |
| 141 ocorrência(s)<br>CIÊNCIAS | Resultados 1 - 25 de 493 para <b>água</b> ( 0 segundos)                                                                                                    |
| 3 ocorrência(s)<br>ARTE       | Ciclo da água<br>Ciclo da água - Até agora, você viu como é importante a reciclagem de alguns elementos químicos<br>atmosfera, solo e seres vivos. E a água? Como será que temos a água sempre disponível? Com<br>certeza da água. A energia solar é essencial para que esse ciclo aconteça. Ela é responsável pela<br>evaporação () |
| 95 ocorrência(s)              | CIE Poluição das águas 12                                                                                                    |

O Portal Clickideia também disponibiliza uma ferramenta de Busca Avançada de Conteúdos. Para acessar esta ferramenta, clique em **Busca Avançada**.

Utilizando esta forma de Busca, você poderá realizar filtros mais específicos dos conteúdos disponíveis

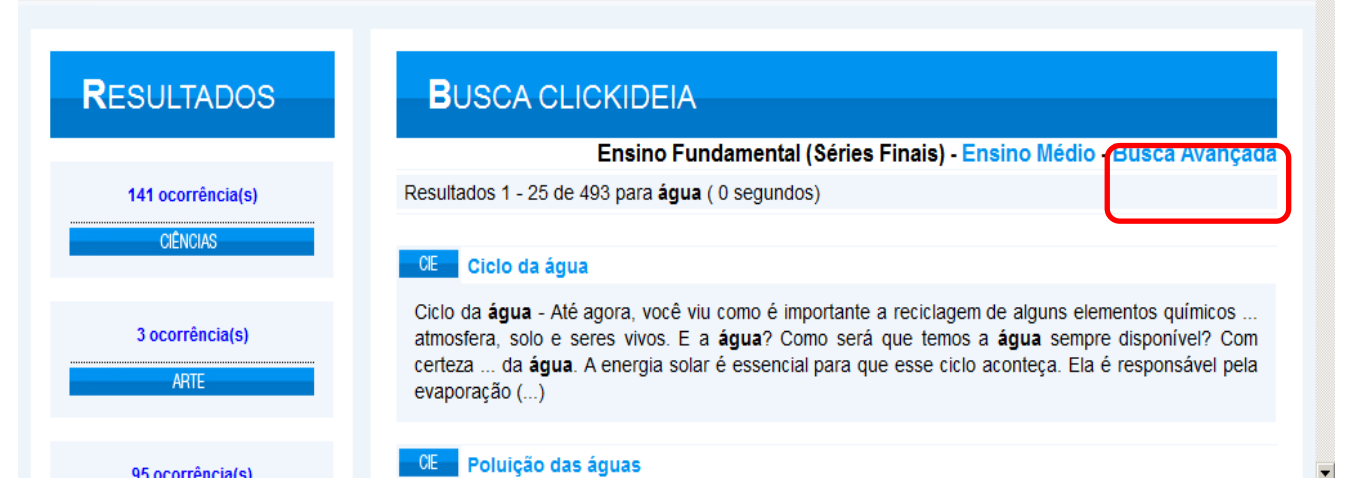

Você deve escolher o que deseja pesquisar: Informação Contextualizada e/ou Disciplinas. Em seguida, selecionar o nível de ensino, escolhendo entre Ensino Fundamental (séries finais) e Ensino Médio.

Outro filtro utilizado é o das disciplinas. Você poderá escolher entre uma disciplina de sua preferência ou buscar conteúdos em todas as áreas do conhecimento.

Caso você faça a Busca apenas por Informação Contextualizada, ainda poderá selecionar o ano de publicação da Informação.

Por último, você deve digitar o termo pelo qual deseja realizar a Busca e, por fim, clicar no botão Buscar.

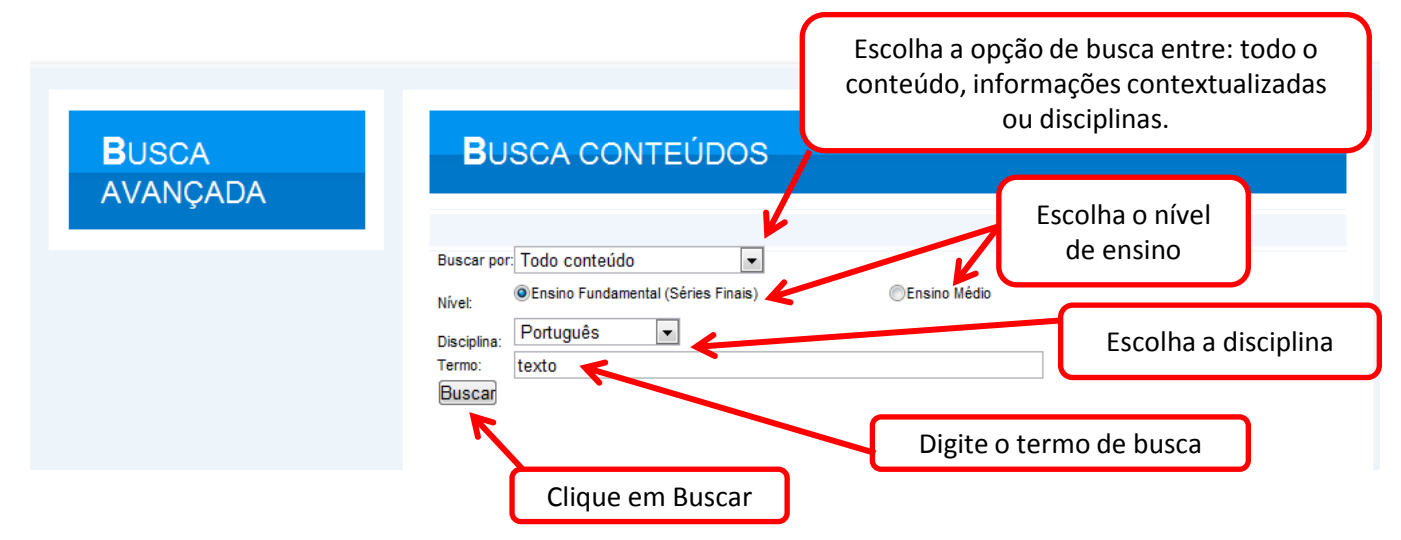

# 8. Galeria Multimídia

Essa é uma área que facilita o acesso dos usuários (professores e alunos) aos recursos gráficos mais interativos do Portal, como as animações e as atividades interativas, sempre divididas por nível de ensino (Fundamental e Médio) e por disciplina.

Para acessar a Galeria Multimídia, clique no link Galeria Multimídia, localizado em Conteúdos Especiais presentes no Menu Principal da *home* do Portal, acima da TV Clickideia.

| CONTEÚDOS ESPECIAIS                                                                                                    | AMBIENTE DO PROFESSOR                                                        | MURAL BLOG SOB                                                                                                    |
|----------------------------------------------------------------------------------------------------|------------------------------------------------------------------------------|----------------------------------------------------------------------------------------------------|
| Galeria de Exercícios -<br>Médio<br>Galeria de Exercícios - F2<br>Arquivo de Informação<br>Contextualizada - Ensino<br>Fundamental 2 | Britannica Busca<br>Galeria Multimídia<br>Baú de Ideias<br>Exercícios Online | Ferramentas<br>Editor de Linha do<br>Tempo<br>Editor de Forca<br>Editor de Webquest<br>Editor de Jornal<br>Editor de HQ |
|                                                                                                    |                                                                              |                                                                                                    |

Em seguida, escolha o nível e a disciplina que deseja.

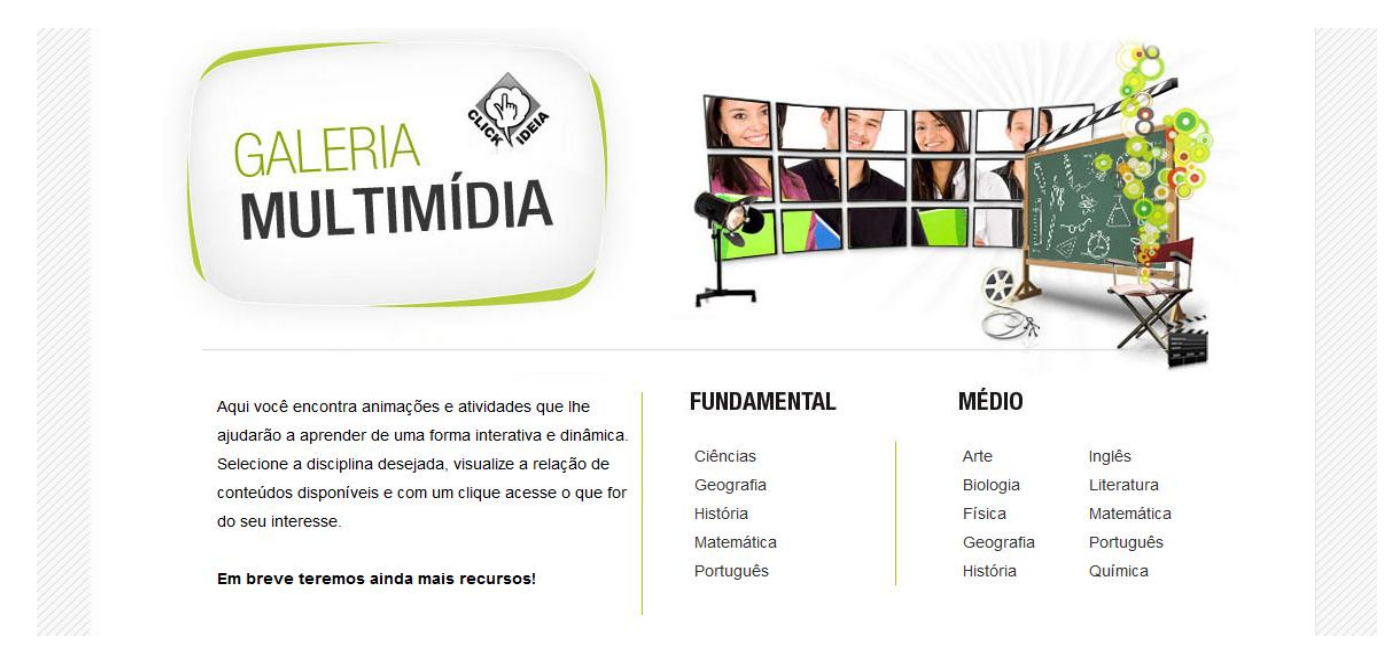

Os recursos gráficos da **Galeria Multimídia** são sempre acompanhados de textos que os contextualizam e ajudam o aluno no entendimento de conceitos considerados mais abstratos, difíceis de serem compreendidos. Todos os **recursos gráficos** possuem links para páginas de conteúdo do Portal.

#### 9. Galeria de Exercícios

O objetivo da Galeria de exercícios é auxiliar no diagnóstico do aprendizado do aluno no que se refere aos conceitos estudados.

Disponibilizamos, na galeria de exercícios, um feedbacks que incentiva o aluno a estudar novamente o conteúdo e resolvê-los outra vez. Para visualizar um exemplo de **bloco de exercícios**, clique em Conteúdos Especiais no Menu Principal.

> chances de ter um melhor desempenho. Selecione a disciplina que gostaria de estudar e o assunto desejado.

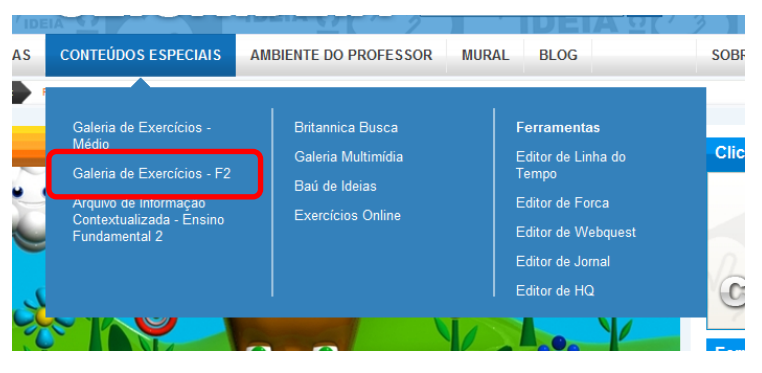

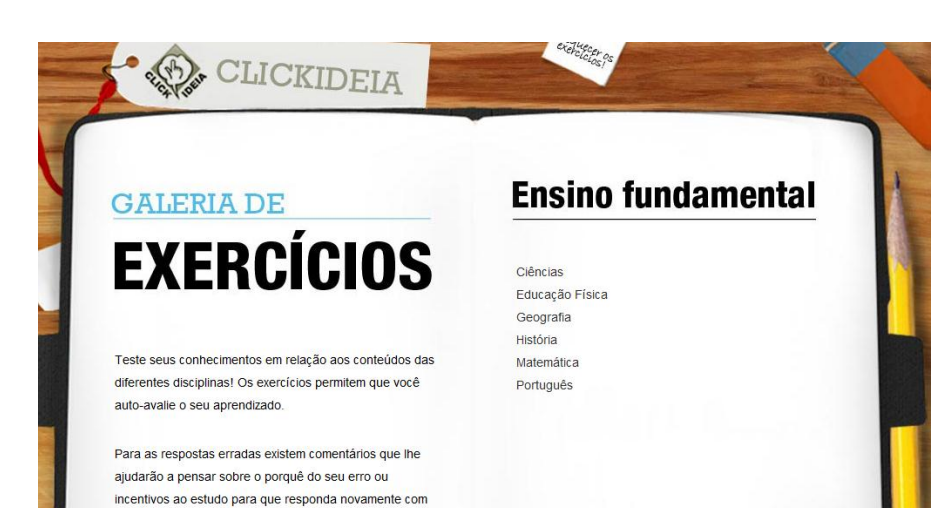

Clique sobre o nome da disciplina que deseja acessar como, por exemplo, Ciências. Em seguida, escolha um módulo para visualizar os blocos de exercícios disponíveis.

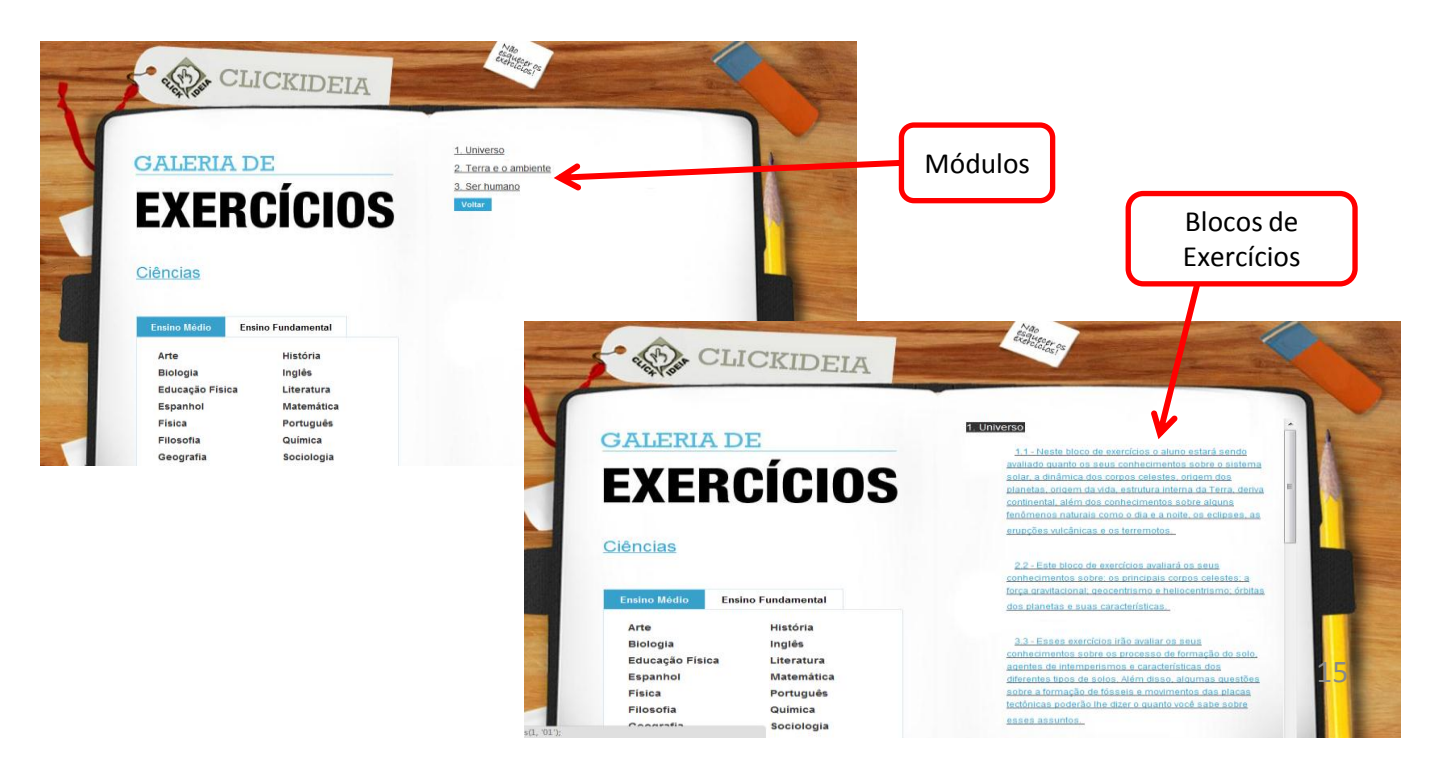

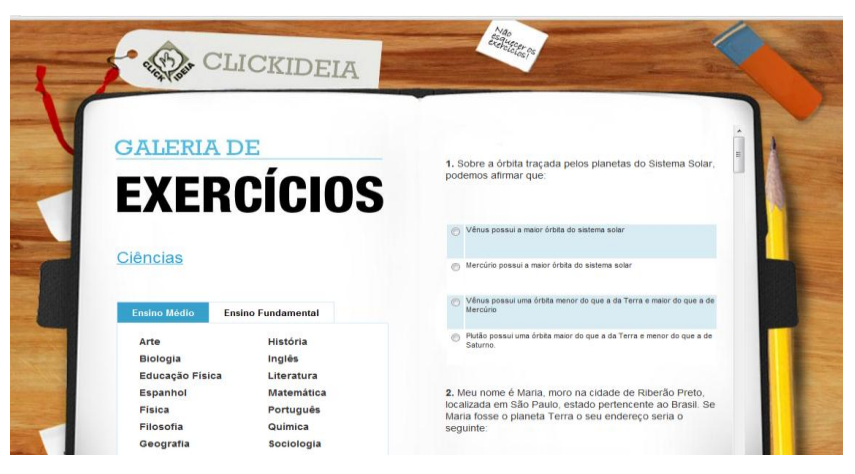

Responda às questões do **bloco de exercícios** e, ao final da página, clique em **Gravar** (para que suas respostas sejam gravadas) e em seguida em **Avaliar.** Para que o sistema possa avaliar suas respostas, é preciso responder todas as questões.

Se o aluno não puder responder a todas as questões numa única vez, ele grava suas respostas e retorna ao bloco novamente, mais tarde, para responder apenas as questões que deixou em branco. Também é possível solicitar a impressão do bloco de exercícios gerado através do botão **Imprimir**.

Após solicitar a avaliação do bloco de exercícios o aluno tem, para cada questão, a informação se sua resposta está correta ou incorreta. Caso esteja errada, o sistema não informa qual resposta está correta: apresenta um *feedback*, que incentiva o aluno a estudar melhor o conteúdo e, depois, retornar àquela avaliação. Os conceitos avaliados também são apresentados ao final das questões.

6. O que nos m

ficie da Terra e faz

im sobre a supe

GALERIA DE

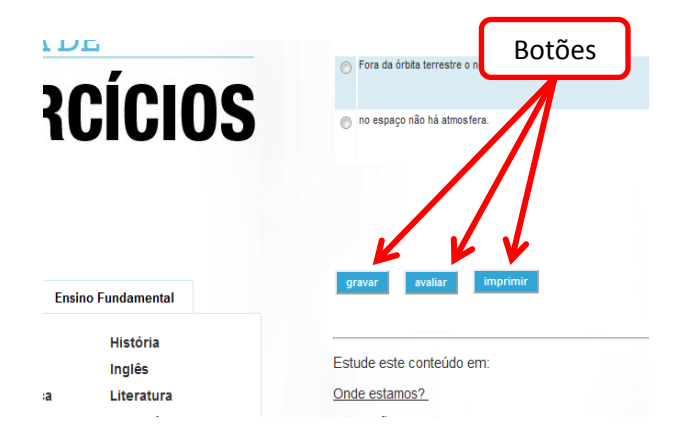

Ao final da Avaliação é possível verificar a porcentagem de acertos das questões.

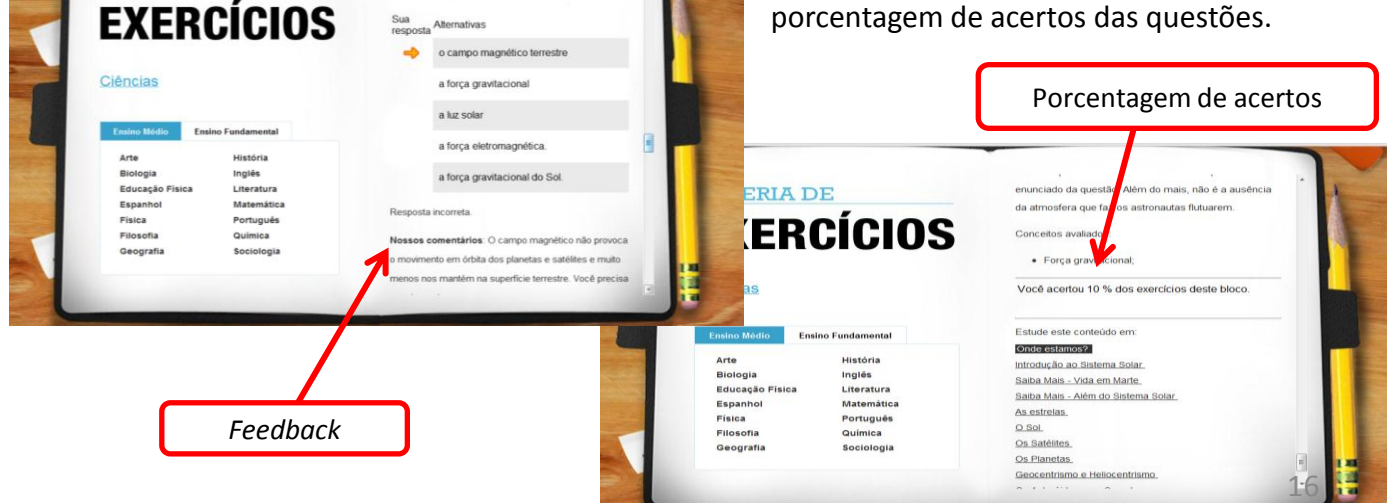

#### 10. Baú de Ideias

Uma das ferramentas de criação e publicação apresentada pelo Portal é o **Baú de Ideias**. O Baú de Ideias exige que o usuário esteja *online* (conectado à internet) para criar seus conteúdos e publicá-los. A publicação de conteúdos no portal Clickideia também ocorre a partir desta ferramenta. O Baú de Ideias, enquanto ferramenta *online* permite aos usuários, alunos e professores, consultar e localizar materiais criados por outras pessoas e a possibilidade de interagir com os criadores do conteúdo (através dos comentários).

Para acessar a ferramenta **Baú de Ideias**, clique no ícone **Baú de Ideias** presente no Menu Principal, em **Conteúdos Especiais**.

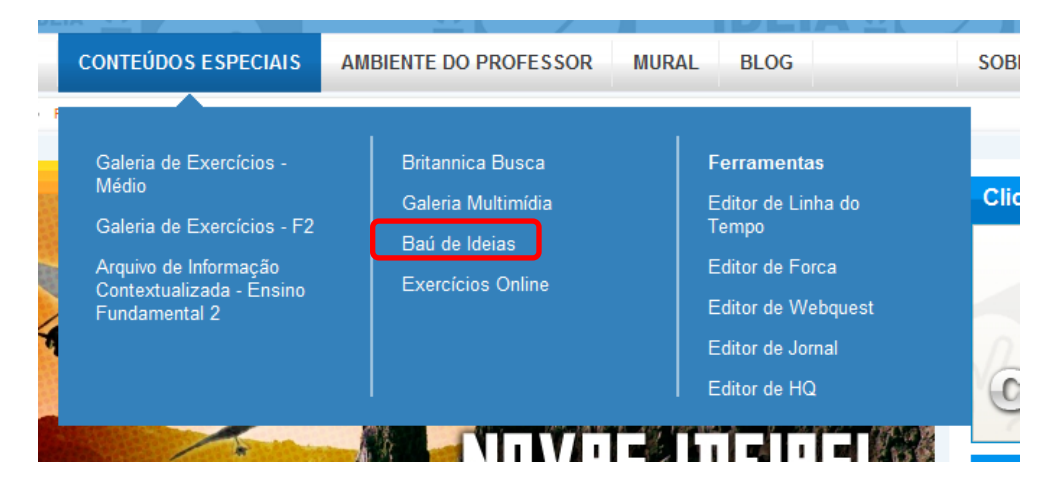

Você irá visualizar a seguinte página:

|                                                                                                    | as we                                                                                                    |
|----------------------------------------------------------------------------------------------------|----------------------------------------------------------------------------------------------------|
| minhas atividades O Boù de idelas conteúdos (proje                                                                        | é uma ferramenta online para crisção e publicação de<br>to, trabalhos, atividades etc) no Portal Olickideia.                                                                        |
| oriar atividades No Bal de lidea<br>que eles possar<br>últimas atividades publicades atividades dispo<br>permitindo assin | s você gode inseri seus próprios materials, de forma<br>n ser consultados pelos usuários do Portal. As<br>noles podem ser comentades pelos usuários,<br>n, a troca de experiências. |
| Busca                                                                                                    |                                                                                                    |
| Dustor                                                                                                    | Truo Usopinas                                                                                                    |
| Fundamental                                                                                                    | Médio                                                                                                    |
| Cèntas<br>Ans<br>Educação Flatos<br>Geografia                                                                             | Biologia<br>Arte<br>Educação Física<br>Físical                                                                                                    |
| Hatón<br>Ungus Estrangeles<br>Metermisics                                                                                 | Fisica<br>Geografia<br>Habbia                                                                                                    |
| Portuguile<br>Ciências Humanas e Sociais<br>Projetos                                                                      | Ungus Extrangens<br>Ukaratura<br>Matematica<br>Portugute                                                                                                    |
|                                                                                                    | Culmas<br>Sactoge<br>Clénas Humans e Sodes<br>Disclome Técnicas<br>Projetos                                                                                                    |
|                                                                                                    |                                                                                                    |

#### 11. Ferramentas de Criação

O Portal Clickideia oferece aos alunos e professores diversas ferramentas de criação como o Editor de Forca, de Linha do Tempo , Webquest, Editor de Jornal e de História em Quadrinhos. A partir de um trabalho pedagógico em sala de aula, estes recursos podem auxiliar a aprendizagem em rede, pois o aluno cria e se apropria do conhecimento para, em seguida, comunicar e compartilhar tudo aquilo que ele descobriu e aprendeu.

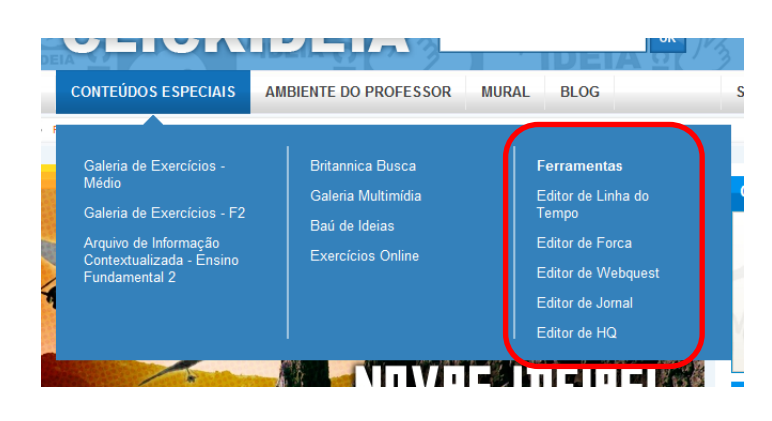

Para acessar as ferramentas disponíveis no Portal, clique em Conteúdos Especiais e, em seguida, clique na ferramenta desejada.

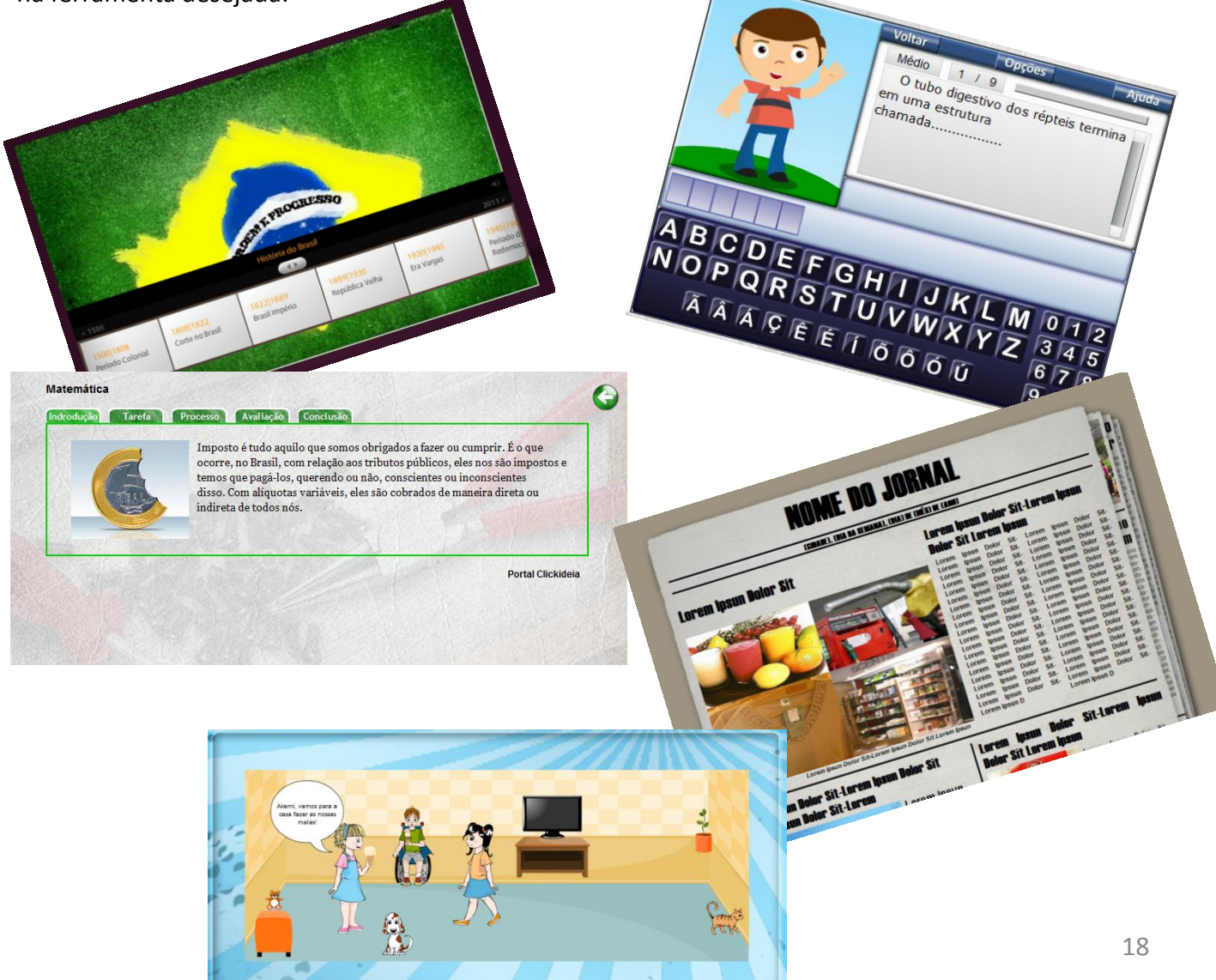

# 12. Ambiente do Professor

O Ambiente do Professor é uma área de acesso restrito aos professores, pois apenas usuários com *login* e senha de professor conseguem visualizar e acessar este Ambiente.

No Ambiente do Professor, o Portal Clickideia, disponibiliza **Sugestões de Atividades** divididas por disciplina para serem realizadas em sala de aula com diversos tipos de materiais.

Para acessar o Ambiente do Professor, clique no seu respectivo link no Menu Principal ao lado de Conteúdos Especiais.

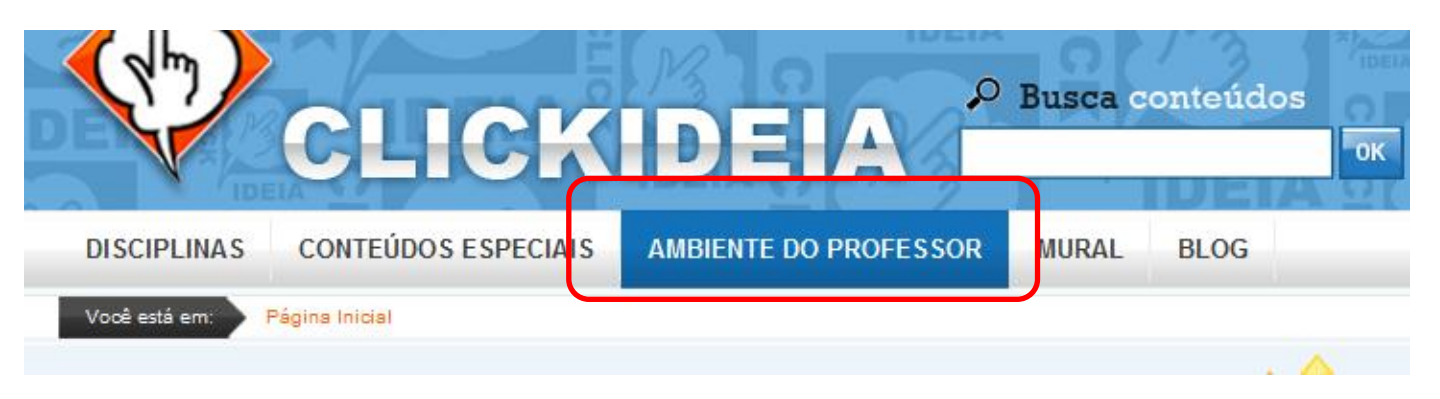

# PROFESSOR

Sugestões de atividades )

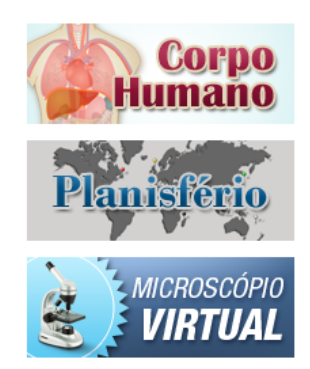

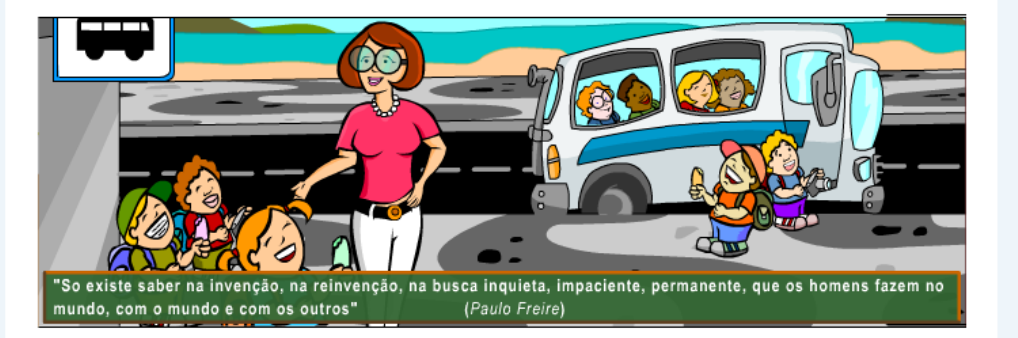

Nestas páginas o Clickideia traz recursos diversificados para auxiliar o professor do **Ensino Fundamental Séries Finais** a desenvolver os conteúdos de sua disciplina e informar-se sobre temas educacionais relevantes para seu trabalho. São diversas sugestões de Atividades, dicas de livros, sites e filmes, a Ferramenta Click&Crie, a Galeria Multimídia com uma variedade de animações e atividades interativas e a Galeria de Exercícios. As sugestões de atividades aqui apresentadas buscam criar situações de aprendizagem em que os alunos desenvolvam competências e construam conceitos relevantes para a compreensão de temas específicos de cada disciplina. Elas pressupõem a participação ativa do professor para sua adequação e aplicação em sala de aula, não têm o caráter de exercícios para uso direto do aluno, mas de uma seqüência didática a ser proposta pelo professor.

#### 13. Ferramenta de Exercícios Online

Portal Clickideia 0 ideia ainda disponibiliza usuários aos seus а Ferramenta Exercícios de Online. Professores podem criar suas avaliações e listas de exercícios e disponibilizá-las aos alunos. Para acessar essa ferramenta, clique em Conteúdos Especiais e, em seguida, Exercícios Online

|                                                                                                    | 2                                                                            |                                                            |
|----------------------------------------------------------------------------------------------------|------------------------------------------------------------------------------|------------------------------------------------------------|
| CONTEÚDOS ESPECIAIS                                                                                                 | AMBIENTE DO PROFESSOR                                                        | MURAL BLOG                                                 |
| Galeria de Exercícios -<br>Médio<br>Galeria de Exercícios - F2<br>Arquivo de Informação<br>Contextualizada - Ensino | Britannica Busca<br>Galeria Multimídia<br>Baú de Ideias<br>Exercícios Online | Ferramentas<br>Editor de Linha<br>Tempo<br>Editor de Forca |
| Fundamental 2                                                                                                    |                                                                              | Editor de Jorna<br>Editor de HQ                            |

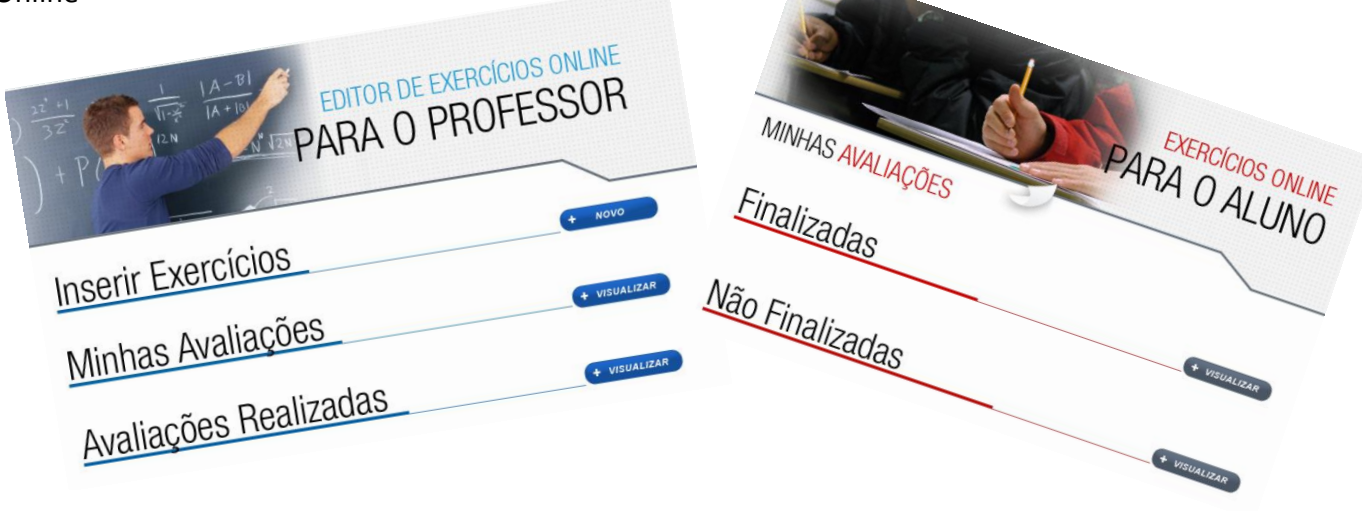

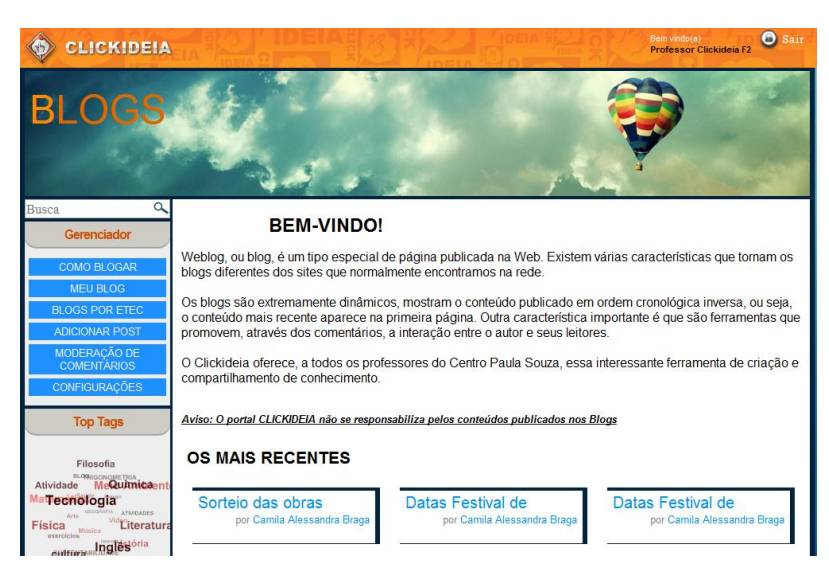

#### 14. Blog

Outra ferramenta de criação e compartilhamento que o Clickideia oferece aos professores do Ensino fundamental das séries finais é o Blog.

A disponibilização desta ferramenta foi pensada com o objetivo de promover a interação entre os professores e entre os alunos e professores através da utilização dos comentários.

#### 15. Mural

Trata-se de uma espaço exclusivo para comunicação direta entre o Portal Clickideia e cada um dos seus conveniados. Nesse espaço, disponibilizamos recados, avisos, documentos específicos e materiais de diversas naturezas que sejam direcionados ou de interesse exclusivo de cada instituição.

#### 16. Enquete

A **Enquete** disponibilizada pelo Clickideia na página inicial do Portal busca promover o conhecimento pelos usuários das opiniões sobre temas polêmicos e atuais. Professores e alunos podem votar e consultar os resultados das enquetes livremente, observando a porcentagem de votos da enquete. Os temas da enquete são atualizados periodicamente, dando sempre a preferência para temas que possam servir como ponto de partida para a abordagem de temas transversais pelos professores: sexualidade, política, ética, cidadania, meio ambiente, cultura, pluralidade cultural, entre outros. Para participar da **Enquete**, escolha a opção que contemple a sua opinião e clique em Votar. Na sequência você visualizará os resultados da Enquete. Caso queira apenas visualizar os resultados, clique em Resultados. Você também pode visualizar os resultados de todas as enquetes criados pelo Portal, clicando em Ver enquetes anteriores.

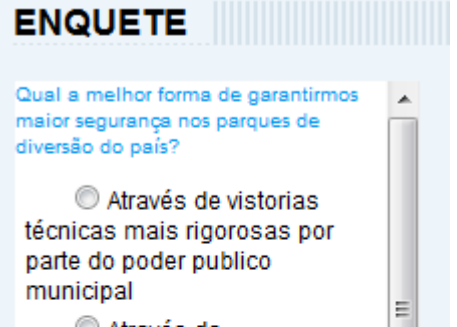

Através da conscientização da população para que figuem mais atentos às condições de uso dos bringuedos

Através de maiores investimentos na manutenção dos bringuedos e gualificação dos funcionários por parte dos porques de diversão Ver enquetes anteriores

SEÇÃO ILUSTRADA

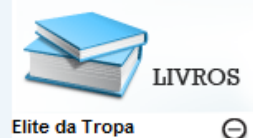

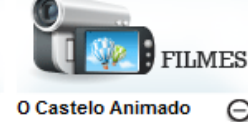

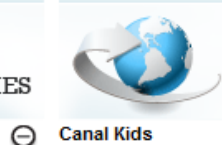

Autor(a): Luiz Eduardo Soares, Rodrigo Pimentel e André Batista. Editora: Objetiva Páginas: 312 Fonte de inspiração para o filme Tropa de Elite", este livro foi escrito por um sociólogo e dois ex-Tirando Dúvidas de Ð

Escravidão e Ð Aula de carnaval e Ð Animação Duração: 119 min. Sinopse: O Castelo Animado" é um filme de animação do mestre japonês Hayao Miyazaki, baseado no livro homônimo da escritora inglesa Diana Wy O Planeta Branco Œ

Diretor: Hayao Miyazaki Gênero:

Turma da Mônica -

Alice no País das

jogos, vídeos e reportagens, informações sobre ciência e tecnología, saúde, cultura, economia, esporte e muito mais Canal Kids

Este divertido site traz, através de

SITES

Θ

| Ð | Evidencia          | Ð |
|---|--------------------|---|
| Ð | SOS Mata Atlântica | Ð |
| Ð | Museu da Casa      | Ð |

# 17. Seção Ilustrada

Nesse espaço, alunos e professores podem acessar diversas indicações de livros, sites e filmes.

# 18. Twitter

Os usuários do Clickideia também podem ser seguidores do Portal no Twitter e manter atualizado sobre as novidades e as divulgações mais interessante.

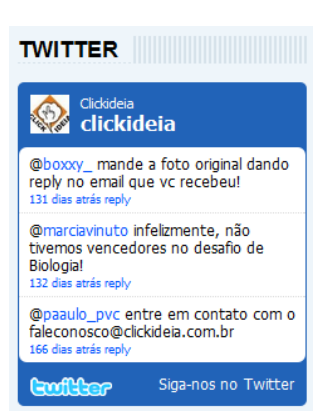

A equipe do Portal Clickideia deseja uma boa navegação e se coloca à disposição para o esclarecimento de qualquer dúvida.

faleconosco@clickideia.com.br